## ΕΡΩΤΗΣΕΙΣ ΚΑΙ ΑΠΑΝΤΗΣΕΙΣ ΠΟΥ ΑΦΟΡΟΥΝ ΣΤΗ ΔΙΕΥΘΕΤΗΣΗ ΤΩΝ ΦΟΡΟΛΟΓΙΚΩΝ ΟΦΕΙΛΩΝ

- Στην αίτηση του Σχεδίου ζητείται όπως έχω διευθετημένες οφειλές ή ρύθμιση των φορολογικών οφειλών μου. Τι παραστατικό θα πρέπει να προσκομίσω και πώς μπορώ να το εξασφαλίσω;
  - Για να εξασφαλίσετε την Κατάσταση Οφειλών, χρειάζεται να ενωθείτε στη Φορολογική Πύλη μέσω του συνδέσμου <u>https://taxportal.mof.gov.cy/</u>.
  - Για να εισέλθετε στην Φορολογική Πύλη, χρησιμοποιήστε τους ίδιους κωδικούς πρόσβασης για την είσοδό σας στην υπηρεσία <u>TAXISnet</u>.
  - ΑΝ ΔΕΝ έχετε κωδικούς πρόσβασης, ακολουθήστε τα βήματα που αναγράφονται στον οδηγό εγγραφής στην υπηρεσία TAXISnet που βρίσκεται στην ιστοσελίδα του Τμήματος Φορολογίας <u>https://www.mof.gov.cy/tax</u>, ακολουθώντας τις ενότητες Αρχική Σελίδα/ Εγκύκλιοι/Ενημερωτικά Έντυπα/ Οδηγοί / Οδηγοί.
  - Αφού ανακτήσετε τους κωδικούς πρόσβασης, μεταβείτε στη Φορολογική Πύλη, πατήστε την Κατάσταση Οφειλών και εκτυπώστε την οθόνη. Σημειώστε ότι, αυτή η Κατάσταση Οφειλών περιλαμβάνει όλες τις φορολογικές οφειλές προς το Τμήμα Φορολογίας κατά τη δεδομένη στιγμή που εκτυπώνεται. Στην περίπτωση που φορολογούμενος/η έχει ενταχθεί σε σχέδιο ρύθμισης ληξιπρόθεσμων φορολογικών οφειλών, η φορολογική οφειλή θα εμφανίζεται με ξεχωριστό κωδικό (κωδικός 940) στην κατάσταση οφειλών.
  - Αν κάποιος πληροί τις προϋποθέσεις ένταξης σε σχέδιο ρύθμισης ληξιπρόθεσμων φορολογικών οφειλών, μπορεί να ενταχθεί μέσω του cylogin.
- Στην αίτηση του Σχεδίου αναφέρεται ότι πρέπει να επισυνάψω ως αποδεικτικό ατομικού εισοδήματος την τελευταία σελίδα της φορολογικής μου δήλωσης. Πώς μπορώ να την εξασφαλίσω;
  - Συνδεθείτε με την υπηρεσία <u>TAXISnet</u> χρησιμοποιώντας τους προσωπικούς σας κώδικες εισδοχής
  - Από την Αρχική Σελίδα χρήστη Επιλέξτε «ΔΙΑΧΕΙΡΙΣΗ ΔΗΛΩΣΕΩΝ»
  - Επιλέξτε «ΥΠΟΒΟΛΗ/ΠΡΟΒΟΛΗ ΔΗΛΩΣΕΩΝ»
  - Επιλέξτε «Προβολή/ Ιστορικό Δηλώσεων»
  - Επιλέξτε το σχετικό φορολογικό έτος και
  - Εκτυπώστε τη σελίδα με τον Υπολογισμό Φόρου
- Δεν είμαι εγγεγραμμένος στο TAXISnet. Ποια διαδικασία πρέπει να ακολουθήσω για να προσκομίσω το παραστατικό ότι έχω ικανοποιήσει το κριτήριο ότι έχω υποβάλει τις φορολογικές δηλώσεις μου;
  - Οι φορολογικές δηλώσεις φυσικών προσώπων (ατόμων) από το 2017 υποβάλλονται ηλεκτρονικά μέσω της υπηρεσίας TAXISnet.
  - Για να ανακτήσετε το πιο πάνω πιστοποιητικό, χρειάζεται να έχετε κωδικούς <u>TAXISnet</u>
    <u>και προϋποθέτει να έχετε υποβάλει τις Δηλώσεις Εισοδήματος μέσω της υπηρεσίας</u>
    <u>TAXISnet.</u>

Στην περίπτωση που δεν έχετε κωδικούς TAXISnet και δεν έχετε υποβάλει Δηλώσεις Εισοδήματος, τότε αρχικά πρέπει να εγγραφείτε στην υπηρεσία TAXISnet.  Για την εγγραφή στην υπηρεσία TAXISnet, ακολουθήστε τον σύνδεσμο https://taxisnet.mof.gov.cy, επιλέξτε Εγγραφή στο TAXISnet για σκοπούς Φόρου Εισοδήματος/Άμυνας και συμπληρώστε τις πληροφορίες που ζητούνται.

Στην περίπτωση που έχετε κωδικούς TAXISnet και έχετε υποβάλει Δηλώσεις Εισοδήματος, τότε αρχικά πρέπει να εγγραφείτε στην υπηρεσία TAXISnet.

- Συνδεθείτε με την υπηρεσία TAXISnet χρησιμοποιώντας τους προσωπικούς σας κωδικούς.
- Από την Αρχική Σελίδα χρήστη Επιλέξτε «ΔΙΑΧΕΙΡΙΣΗ ΔΗΛΩΣΕΩΝ»
- Επιλέξτε «ΥΠΟΒΟΛΗ/ΠΡΟΒΟΛΗ ΔΗΛΩΣΕΩΝ»
- Επιλέξτε «Προβολή/ Ιστορικό Δηλώσεων»
- Εκτυπώστε την οθόνη με την κατάσταση των δηλώσεων που έχουν υποβληθεί
- 4. Χρειάζεται να υποβάλουν κατάσταση οφειλών και να έχουν διευθετημένες τυχόν οφειλές προς το Τμήμα Φορολογίας όλοι οι δανειολήπτες/ πρωτοφειλέτες ή μόνο ο αιτητής ή /και η σύζυγός του;
  - Όλοι οι δανειολήπτες/ πρωτοφειλέτες χρειάζεται να υποβάλουν κατάσταση οφειλών και να έχουν διευθετημένες τυχόν οφειλές προς το Τμήμα Φορολογίας.
- 5. Δεν είμαι φορολογικός κάτοικος Κύπρου. Τι παραστατικά πρέπει να υποβάλω;
  - Αντίγραφο Δήλωσης Εισοδήματος ως μη φορολογικός κάτοικος Κύπρου με δηλωθέντα εισοδήματα στην Κυπριακή Δημοκρατία. Χρήσιμοι οδηγοί στην ιστοσελίδα του Τμήματος Φορολογίας <u>https://www.mof.gov.cy/tax</u>, ακολουθώντας τις ενότητες Αρχική Σελίδα/ Εγκύκλιοι/Ενημερωτικά Έντυπα/ Οδηγοί / Οδηγοί.
  - Βεβαίωση φορολογικής κατοικίας από Φορολογική Αρχή του εξωτερικού
- 6. Σε περίπτωση που φαίνεται από την πιο πάνω κατάσταση ότι ΔΕΝ υποβλήθηκε κάποια δήλωση, θα πρέπει να υποβληθεί:
  - Συνδεθείτε με την υπηρεσία <u>TAXISnet</u> χρησιμοποιώντας τους προσωπικούς σας κώδικες εισδοχής
  - Από την Αρχική Σελίδα χρήστη Επιλέξτε «ΔΙΑΧΕΙΡΙΣΗ ΔΗΛΩΣΕΩΝ»
  - Επιλέξτε «ΥΠΟΒΟΛΗ/ΠΡΟΒΟΛΗ ΔΗΛΩΣΕΩΝ»
  - Επιλέξτε «Υποβολή Δηλώσεων»
  - Επιλέξτε το φορολογικό έτος για το οποίο δεν έχετε υποβάλει δήλωση και συμπληρώστε μέχρι και την Οριστική Υποβολή. Ακολουθήστε τα βήματα που αναγράφονται στον οδηγό συμπλήρωσης δήλωσης εισοδήματος που βρίσκεται στην ιστοσελίδα του Τμήματος Φορολογίας <u>https://www.mof.gov.cy/tax</u> ακολουθώντας τις ενότητες Αρχική Σελίδα/ Εγκύκλιοι/Ενημερωτικά Έντυπα/ Οδηγοί / Οδηγοί
  - Επαναλάβετε την διαδικασία στην ερώτηση 3 για εκτύπωση της συμπληρωμένης κατάστασης υποβληθεισών δηλώσεων.
- 7. Σε περίπτωση όπου υποβλήθηκε κάποια Δήλωση αλλά ΔΕΝ έχει εκκαθαριστεί ακόμα, θα πρέπει να ζητηθεί προσκόμιση αντιγράφου της ίδιας της δήλωσης για έλεγχο εισοδήματος ή και τυχόν οφειλόμενου φόρου, το οποίο μπορεί να εκδοθεί από το TAXISnet ως εξής:

- Συνδεθείτε με την υπηρεσία TAXISnet χρησιμοποιώντας τους προσωπικούς σας κώδικες
- Επιλέξτε «ΥΠΟΒΟΛΗ/ΠΡΟΒΟΛΗ ΔΗΛΩΣΕΩΝ»
- Επιλέξτε «Προβολή/ Ιστορικό Δηλώσεων»
- Από την ΠΡΟΒΟΛΗ ΔΗΛΩΣΕΩΝ ΕΙΣΟΔΗΜΑΤΟΣ επιλέξτε «Αριθ. Δήλωσης»
- Αφού ανοίξει η δήλωση, επιλέξτε «προς εκτύπωση όλης» ή μόνο τη σελίδα υπολογισμού φόρου ως πιο πάνω.